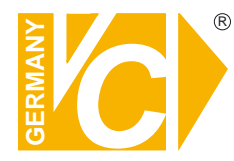

Sehr geehrter Kunde! Mit der Wahl für ein VC Produkt haben Sie sich für ein professionelles Gerät entschieden, das höchste Qualität und Zuverlässigkeit gewährleistet.

Bitte lesen Sie die nachfolgenden Hinweise vor der Installation bzw. Inbetriebnahme genau durch, damit Sie in den vollen Genuß aller Produktvorteile kommen.

Digitaler Videorekorder Client-Software

> Art. Nr. 14509 Art. Nr. 14511 Art. Nr. 14513 Art. Nr. 14516 Art. Nr. 14517 Art. Nr. 14597 Art. Nr. 14595 Art. Nr. 14592 Art. Nr. 14592

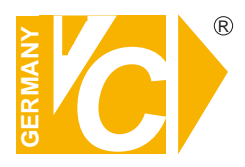

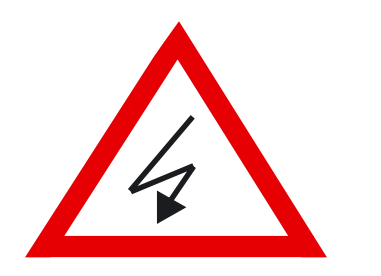

# Sicherheitshinweise

#### Lesen Sie diese Installations-und Betriebsanleitung vor Inbetriebnahme sorgfältig durch! Damit werden eventuelle Schäden durch nicht sachgemäßen Gebrauch vermieden.

- Beachten Sie die am Gerät angebrachten Warnhinweise.
- Die Geräte dürfen nur in trockenen und nicht explosionsgefährdeten Räumen eingesetzt werden.
- Bevor Sie das Netzteil anschließen, achten Sie darauf, dass die Spannung und Stromaufnahme vom Netzteil der Spannungsangabe auf der Rückseite des Gerätes entsprechen.
- Schalten Sie die Geräte, wenn sie stark abgekühlt sind, in warmen Räumen nicht sofort ein, da die Gefahr von Kondenswasserbildung besteht.
- Achten Sie in unmittelbarer Nähe der Geräte auf ausreichende Luftzirkulation. Lüftungsöffnungen dürfen nicht verdeckt sein oder durch andere Geräte abgedeckt werden. Vermeiden Sie große Hitze (Heizung, Sonneneinstrahlung) und Feuchtigkeit.
- Öffnen Sie nie die Abdeckung des Gehäuses (Stromschlaggefahr!). Reparaturen dürfen nur von geschulten Technikern durchgeführt werden. Im Inneren des Gerätes befinden sich keine Teile, die Sie selbst reparieren könnten.
- Schalten Sie sofort die Stromversorgung aus, wenn das Gerät nicht ordnungsgemäß zu arbeiten scheint, merkwürdig riecht, Rauch aus dem Gerät kommt oder Flüssigkeiten ins Innere gelangt sind.
- Reinigen Sie die Geräte nur mit einem trockenen, weichen, fusselfreien Tuch.
- Wenn Sie die Geräte längere Zeit nicht benutzen, ziehen Sie den Netzstecker aus der Steckdose.
- Heben Sie diese Betriebsanleitung zusammen mit dem Gerät auf. Wenn Sie das Gerät an Dritte weitergeben, geben Sie bitte auch die Betriebsanleitung weiter.

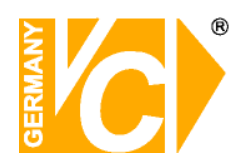

#### Inhaltsverzeichnis

| Funktionsbeschreibung                         | 2  |
|-----------------------------------------------|----|
| Systemübersicht                               | 2  |
| Eigenschaften                                 | 3  |
| Installation                                  | 4  |
| Einrichtung der Klientsoftware                | 5  |
| Standorte bearbeiten                          | 6  |
| Einstellen der Verbindungsmodi                | 8  |
| Verschiedenes                                 | 9  |
| Passwort                                      | 9  |
| Bedienung der Klientsoftware                  | 10 |
| Suchfunktion                                  | 16 |
| Ferngesteuerte Konfiguration                  | 19 |
| Ereignisanzeige / Ereignisliste               | 20 |
| Kamerapositionen tauschen                     | 21 |
| Speichern von AVI-Dateien und Schnappschüssen | 21 |
| Ereignisbenachrichtigung                      | 22 |
| DYNDNS                                        | 24 |

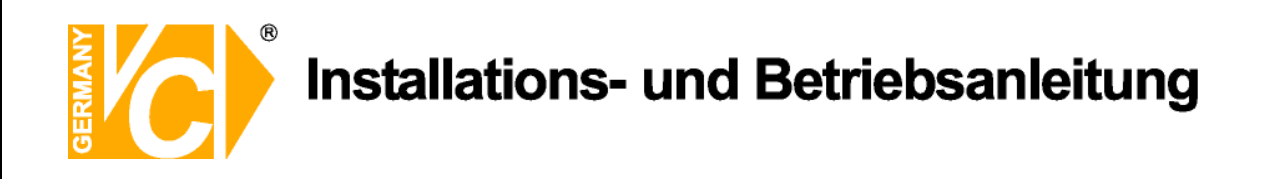

### Funktionsbeschreibung

Die Klientsoftware ermöglicht die Bedienung, Konfiguration und Auswertung mehrerer DVR Server von einem externen PC über LAN bzw. das Internet.

Die generelle Bildauswertung nach Datum, Uhrzeit, Kameraeingang, Bewegung, POS Daten usw. erlaubt ein schnelles Auffinden der relevanten Bilder.

Die Klientsoftware ermöglicht den weltweiten Zugriff auf mehrere DVR Server. Es können auf dem PC Monitor bis zu 36 Kamerabilder verschiedener DVR Server dargestellt werden.

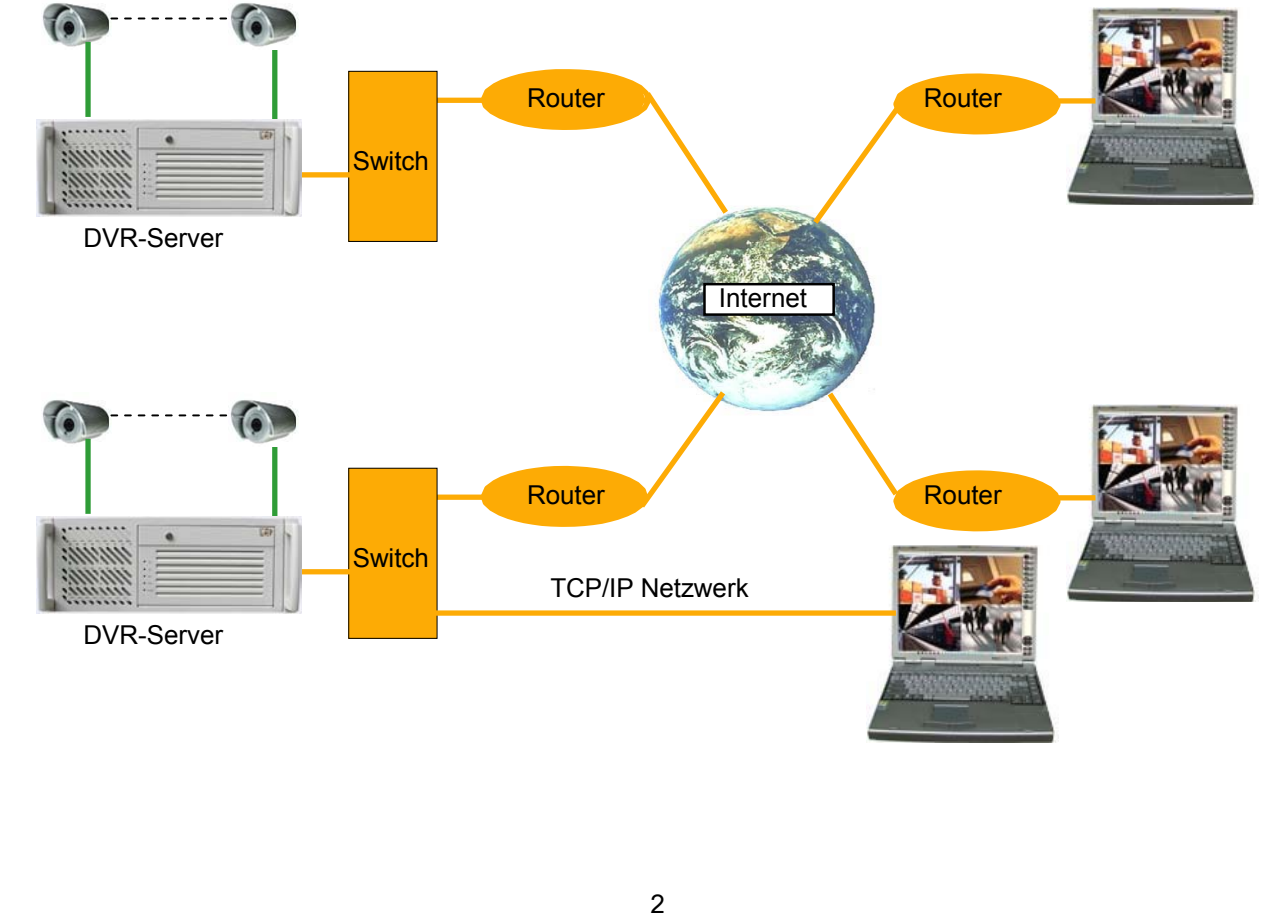

## Systemübersicht

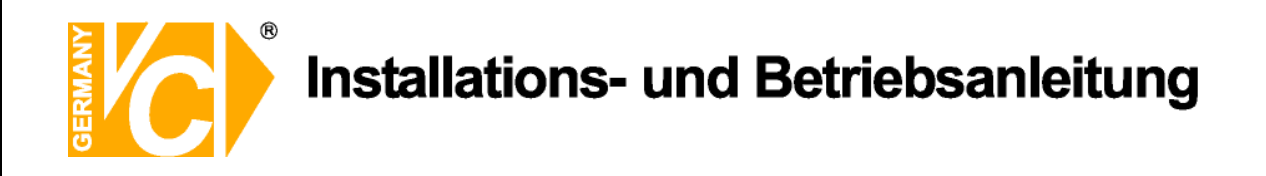

### Eigenschaften

## Flexible Anordnung der Kamerabilder

Die Anordnung der Bilder erfogt frei, durch einfaches drag and drop mit der Maus.

#### Suchen und übertragen von Daten der DVR Server

Verschiedene Möglichkeiten der Suche, Aufzeichnung und Übertragung von Bildern auf den lokalen PC.

#### Audioübertragung

Aufgezeichnete Audiodaten können über die Klientsoftware wiedergegeben werden. Durch die Wechselsprechfunktion kann eine Sprachverbindung hergestellt werden

#### • PAN/TILT/ZOOM/FOCUS

Die Bedienung von PTZ Kameras kann über die Klientsoftware erfolgen.

#### DVR Server konfiguration

Es besteht die Möglichkeit, verschiedene Einstellungen im Konfigurationsmenü des DVR Server, wie aktivieren/deaktivieren von Kameras, Zeitplanänderungen und Sensoreinstellungen, durchzuführen.

#### Benachrichtigung bei Ereignissen/ Pop up

Ereignisse wie Alarmauslösungen oder Bewegungsdetektionen werden automatisch der Klientsoftware gemeldet und diese öffnet automatisch. Die Ereignisse werden protokolliert.

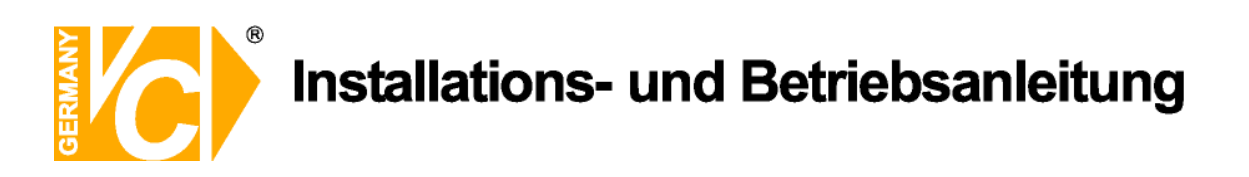

#### Installation

Führen Sie Setup.exe aus und folgen Sie den weiteren Anweisungen.

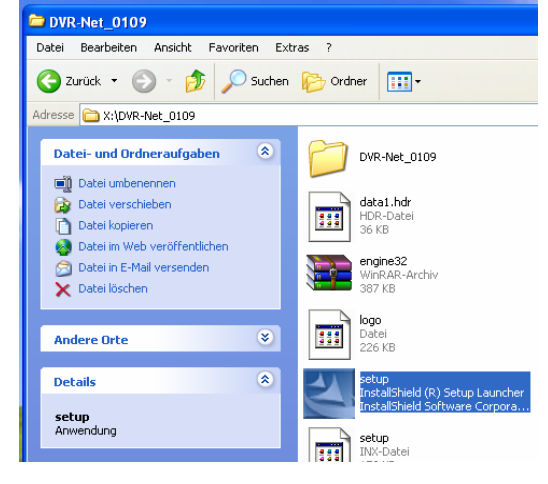

ole

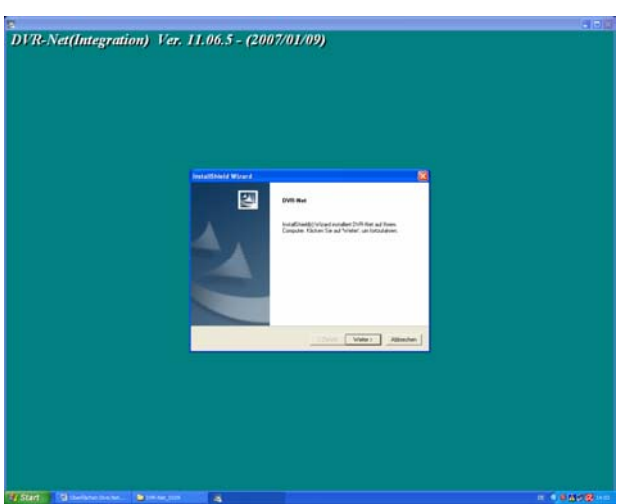

Nach der Installation werden die folgenden Ordner im Startmenü erstellt:

| DVR Net      | DVR Net Programm (Klientsoftware)    |                                                                        |       |                |  |
|--------------|--------------------------------------|------------------------------------------------------------------------|-------|----------------|--|
| AVI Viewer   | Programm um                          | Programm um lokal gespeicherte Videos anzusehen                        |       |                |  |
| Event Viewer | Programm zum Ansehen von Ereignissen |                                                                        |       |                |  |
| Uninstall    | Software deinstallieren              |                                                                        |       |                |  |
|              |                                      | m DALKewoteAlementP                                                    |       |                |  |
|              |                                      | 🚔 DVR-Net 🔹 👘 AVI Viewer                                               |       |                |  |
|              | Alle Programme 🜔                     | Alle Programme > 🐻 Microsoft Office PowerPoint Viewer 2003 🛛 🐙 DVR-Net |       |                |  |
|              |                                      |                                                                        |       | 🚭 Event Viewer |  |
|              |                                      |                                                                        |       | 🛃 Uninstall    |  |
|              | 🏄 Start 🔰 🖻 🛯 🕹                      | 511_24.05.2006 🛛 👜 IB_14511-K d - M                                    | licro |                |  |

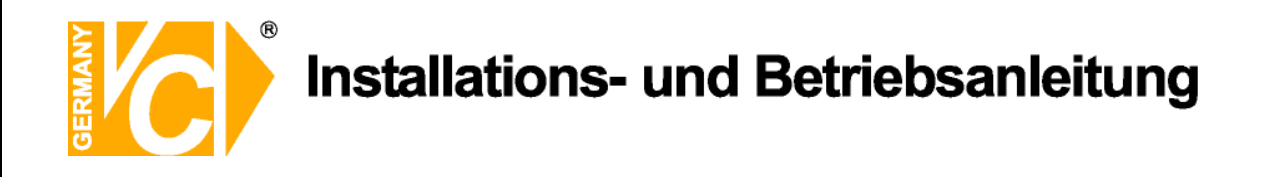

#### Einrichtung der Klient Software

Starten Sie DVR Net. Das folgende Fenster erscheint, indem Sie nach Ihren Benutzernamen und Passwort gefragt werden.

| Login      | Benutzer ID / Passwort sind für           |
|------------|-------------------------------------------|
| U          | autorisierte Benutzer, die die Net Client |
|            | Software verwalten. Beachten Sie, dass    |
|            | Benutzername und Passwort nur für die     |
|            | Klientsoftware Gültigkeit besitzen. Die   |
|            | Benutzerdaten sind nicht mit denen auf    |
|            | dem DVR Server identisch.                 |
| Neu        | Erstellt einen neuen (Verwaltungs-)       |
|            | Benutzer                                  |
| Bearbeiten | Bearbeitet vorhandene Benutzer            |
| Abbrechen  | Ohne Änderung das Programm                |
|            | verlassen                                 |
| Minimieren | Minimiert das Programm in die             |
|            | Symbolleiste.                             |

Beim ersten Start oder beim Erstellen eines neuen Benutzers, klicken Sie auf "Neu" und geben Sie die folgenden Benutzerdaten ein:

| Benutzer |
|----------|
|----------|

Passwort

Passwort bestätigen

Benutzer für das DVR Net Programm Passwort für das Login Bestätigung des PW

Nachdem Sie die Eingaben vorgenommen haben, klicken Sie "OK".

Um weitere Einstellungen vorzunehmen, wählen Sie ihren eben erstellten Benutzer aus und geben das Passwort ein. Dann klicken sie auf den Button "Bearbeiten".

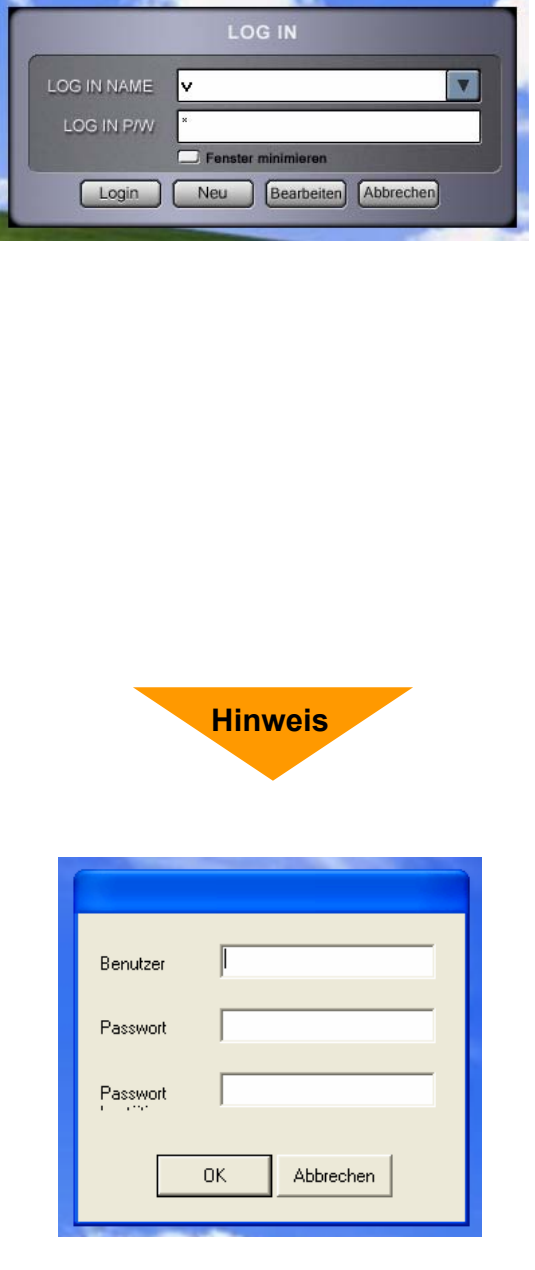

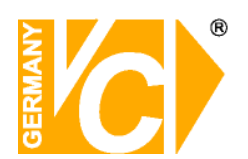

#### Standorte bearbeiten

| Neu       | Neue Standortinformationen hinzufügen.                   |
|-----------|----------------------------------------------------------|
| Löschen   | Standort löschen.                                        |
| Speichern | Alle Änderungen werden gespeichert.                      |
| Anwenden  | Alle Änderungen anwenden und<br>Einstellungen schließen  |
| Schließen | Schließt die Einstellungen ohne Änderungen zu übernehmen |

| <ul> <li>Einstellungen des Verbind</li> <li>Standorte bearbeiten</li> <li>Verschiedenes</li> </ul> | Stand | orte bearbeiten | 1             |          |
|----------------------------------------------------------------------------------------------------|-------|-----------------|---------------|----------|
| CMS Server Setup<br>Passwort ändern                                                                |       | Standortbez     | Adresse       | Methode  |
|                                                                                                    | •     | motel           | 217.90.168.25 | TCP/IP   |
|                                                                                                    |       |                 |               |          |
|                                                                                                    |       | Neu             | Löschen       | Speichem |

Alle Änderungen werden durch Betätigen des "Speichern" Buttons übernommen."Schließen" oder "Anwenden" ohne zu speichern verwirft alle Änderungen. Ein Standort kann nicht 2 mal hinzugefügt werden.

Durch Betätigen des Buttons "**Neu**" können Sie einen neuen Standort hinzufügen

Standortbez.

Tragen Sie den System- oder Standortnamen ein.

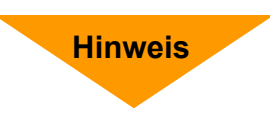

| Standortbezeid | VC            |
|----------------|---------------|
| Methode        | TCP/IP        |
| Adresse        | 192.168.0.202 |
| Benutzer       | test          |
| Passwort       | konor         |
| Port           | Eigenschaften |
|                |               |
|                | OK Abbrechen  |

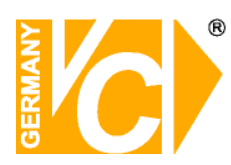

| Methode            | Wählen Sie "TCP/IP" wenn Sie eine<br>Verbindung über LAN, Modem oder<br>DSL/ADSL herstellen.                     |
|--------------------|----------------------------------------------------------------------------------------------------|
| Addresse           | Tragen Sie hier die IP Adresse des<br>DVR Servers ein.                                                           |
| Benutzer           | Geben Sie hier einen auf dem DVR<br>Server existierenden Benutzer ein.                                           |
| Passwort           | Geben Sie das Passwort für diesen<br>Benutzer ein.                                                               |
| Port               | In Übereinstimmung mit den Daten im<br>DVR Server Handbuch ist der Port<br>einzutragen.                          |
|                    | Es wird empfohlen die,<br>Standardeinstellungen beizubehalten.                                                   |
|                    | Klicken Sie "OK" um die Einstellungen<br>zu bestätigen.<br>Der neue Standort wird dann der Liste<br>hinzugefügt. |
| Standort<br>ändern | Wenn Sie Daten eines bereits<br>erstellten Standort ändern möchten,<br>öffnen Sie die Daten durch einen          |

Doppelklick auf den Namen. Speichern Sie danach die

Einstellungen.

 Rekorderbeze
 VC

 Methode
 TCP/IP

 Adresse
 192.168.0.202

 Benutzer
 V

 Passwort
 \*

 Port
 Eigenschaften

 OK
 Abbrechen

Nero StartSmart

| 1ste       | 3000  | ОК        |
|------------|-------|-----------|
| 2te        | 3001  | Abbrechen |
| 3te        | 3003  |           |
| 4te        | 8800  |           |
| 5te        | 3007  |           |
| *(1024 ~ 6 | 5535) |           |
|            |       |           |

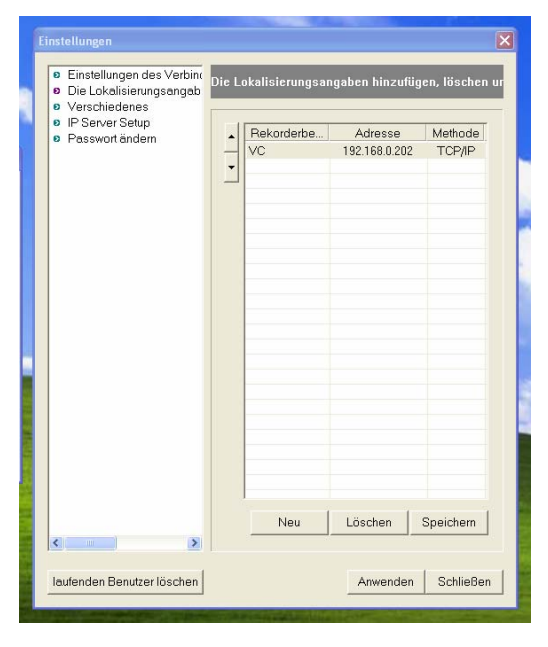

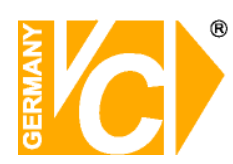

#### Einstellungen der Verbindungsmodi

Verbindung Wählen Sie hier einen Standort aus.

Verbindung mit vielen Servern Hier können mehrere Standorte ausgewählt werden. Die Verbindungen müssen wie folgt definiert werden:

Standortbez. Wählen Sie hier den Standort.

KameranummernHier können Sie je Standort<br/>eine, alle oder auch mehrere<br/>Kameras eines Standortes<br/>auswählen.<br/>Wählen Sie in der Drop Down<br/>Liste des entsprechenden<br/>Standortes eine Kamera,<br/>dessen Bild übertragen werden<br/>soll, aus.teilweiseSie können auch die Option<br/>"teilweise" auswählen. Geben<br/>Sie dann in der Spalte

Sie dann in der Spalte "Kameranummer(n)" die Kameraeingänge, durch ein Komma getrennt, ein, deren Bilder übertragen werden sollen. alles Alle verfügbaren Kameras eines Standortes werden dargestellt.

Sichern Sie Ihre Einstellungen mit "Speichern".

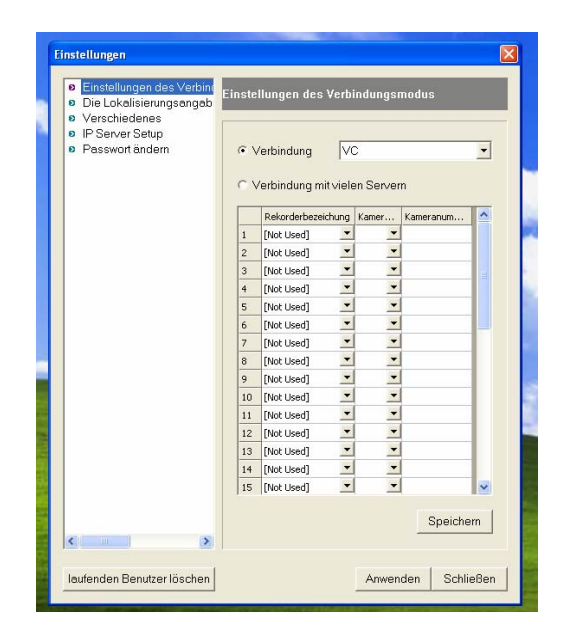

| <ul> <li>Einstellungen des Verbinc</li> <li>Standorte bearbeiten</li> </ul> | Einstellungen des Verbindungsmodus                |
|-----------------------------------------------------------------------------|---------------------------------------------------|
| Verschiedenes                                                               |                                                   |
| CMS Server Setup                                                            |                                                   |
| Passwort ändern                                                             | C Verbindung VC                                   |
|                                                                             |                                                   |
|                                                                             | <ul> <li>Verbindung mit vielen Servern</li> </ul> |
|                                                                             | Standortbezeichung Kamer Kameranum                |
|                                                                             | 1 VC 🔽 3 🔽                                        |
|                                                                             | 2 motel • 1 •                                     |
|                                                                             | 3 [nicht verwendet]                               |
|                                                                             | 4 [nicht verwendet]                               |
|                                                                             | 5 [nicht verwendet]                               |
|                                                                             | 6 [nicht verwendet]                               |
|                                                                             | 7 [nicht verwendet]                               |
|                                                                             | 8 [nicht verwendet]                               |
|                                                                             | 9 [nicht verwendet]                               |
|                                                                             | 10 [nicht verwendet]                              |
|                                                                             | 11 [nicht verwendet]                              |
|                                                                             | 12 [nicht verwendet]                              |
|                                                                             | 13 [nicht verwendet]                              |
|                                                                             | 14 [nicht verwendet]                              |
|                                                                             | 15 [nicht verwendet]                              |
|                                                                             |                                                   |
|                                                                             | Speichern                                         |
|                                                                             |                                                   |
|                                                                             |                                                   |

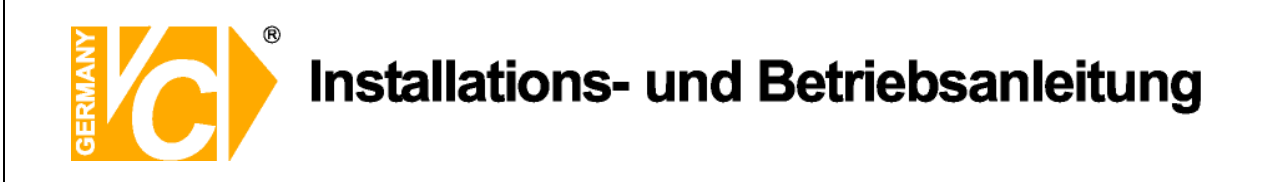

#### Verschiedenes

AVI Pfad Legt fest, wo Videodateien gespeichert werden.
 Log Pfad Weist der Logdatei einen Speicherpfad zu.
 Log Größe Legt die maximale Größe der Logdatei fest

Mit "Speichern" werden die Einstellungen übernommen.

| Einstellungen                                                           | _             |           | Σ               |
|-------------------------------------------------------------------------|---------------|-----------|-----------------|
| Einstellungen des Verbint     Die Lokalisierungsangab     Verschiedenes | Verschiedene  | s         |                 |
| <ul> <li>IP Server Setup</li> <li>Passwort ändern</li> </ul>            | Avi Pfad      | c:\       |                 |
|                                                                         |               |           | Browse          |
|                                                                         | Log Pfad      | c/        | _               |
|                                                                         |               | Log Größe | Browse<br>5 MB  |
|                                                                         | Auto bialo ao |           | -               |
|                                                                         | Auto hide te  | ISK-DBI   |                 |
|                                                                         |               |           |                 |
|                                                                         |               |           |                 |
|                                                                         |               |           |                 |
|                                                                         |               |           | Speichern       |
| < >>                                                                    |               |           |                 |
| laufenden Benutzer löschen                                              |               | Anwe      | enden Schließen |

#### Passwort

| alt        | Geben Sie Ihr altes |
|------------|---------------------|
|            | Passwort ein        |
| neu        | Geben Sie Ihr neues |
|            | Passwort ein        |
| bestätigen | Bestätigen Sie Ihr  |
|            | neues Passwort.     |
|            |                     |

| Einstellungen                                                                  |                 | ×                  |
|--------------------------------------------------------------------------------|-----------------|--------------------|
| <ul> <li>Einstellungen des Verbing</li> <li>Die Lokalisierungsangab</li> </ul> | Passwort ändern |                    |
| Verschiedenes     IP Server Setup     Passwort ändern                          | alt             |                    |
|                                                                                | neu             |                    |
|                                                                                | bestätigen      |                    |
|                                                                                |                 | Speichern          |
|                                                                                |                 |                    |
|                                                                                |                 |                    |
| < >>                                                                           |                 |                    |
| laufenden Benutzer löschen                                                     |                 | Anwenden Schließen |

Mit "Speichern" werden die Einstellungen übernommen.

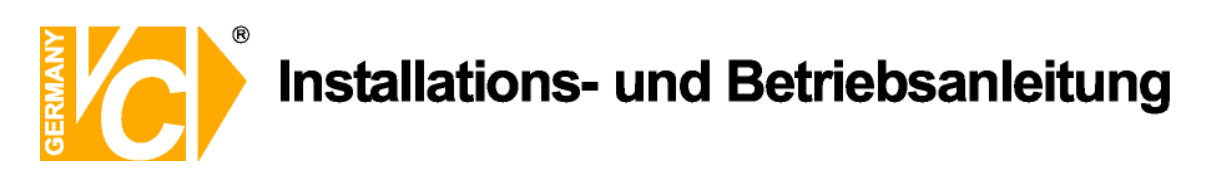

## Bedienung der Klientsoftware

Geben Sie Benutzername und Passwort ein und klicken auf "Login".

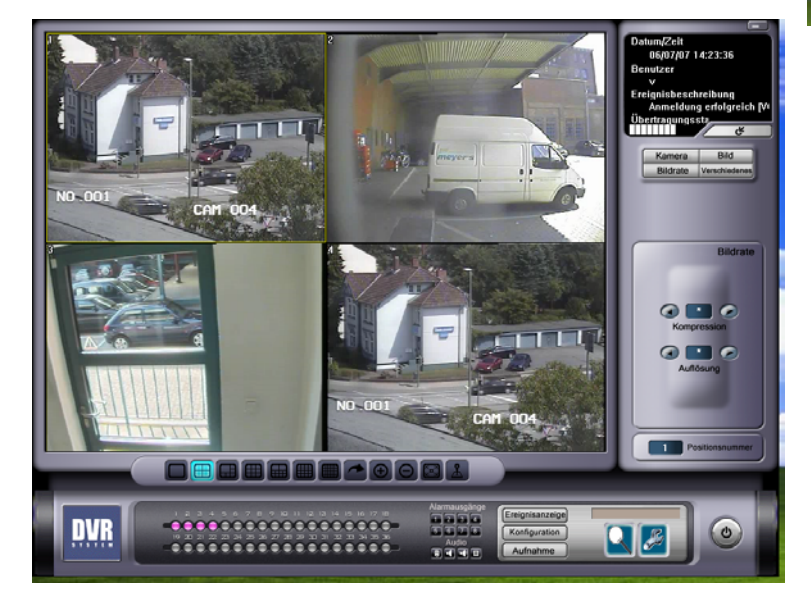

Minimiert die Klient Software in die Symbolleiste.

| Datum/Zeit           | zeigt Datum und Uhrzeit der Klient Software.                                                                                                    | Datum/Zeit<br>06/07/07 14:23:36             |
|----------------------|----------------------------------------------------------------------------------------------------|---------------------------------------------|
| Benutzer             | Zeigt den aktuellen Benutzer                                                                                                    | Benutzer<br>v<br>Ereignisbeschreibung       |
| Ereignisbeschreibung | Zeigt Ereignisse des<br>verbundenen Standortes.<br>Um Ereignisse angezeigt zu<br>bekommen, muss am Server<br>die Option "Mitteilung über<br>Ereignisse" aktiviert sein. | Anmeldung erfolgreich [V<br>Übertragungssta |
| Übertragungsstatus   | Zeigt die Geschwindigkeit<br>der Übertragung.                                                                                                    |                                             |
| Aktualisieren        | Aktualisiert die Verbindung                                                                                                    | ् स                                         |

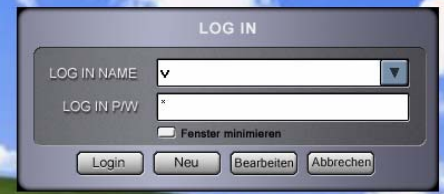

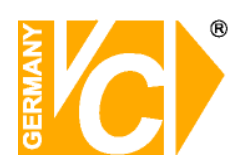

#### Kamera

Bild

Drücken Sie auf den Button **"Kamera"**, um zu den Kameraeinstellungen zu gelangen.

PTZ Kameras, die mit dem DVR System verbunden sind, können über die Klient Software gesteuert werden. Die Pfeiltasten bewegen die Kamera in die gewünschte Desition. Mit den Buttene

die gewünschte Position. Mit den Buttons "Zoom" und "Focus" können Sie die Kamera entsprechend einstellen. Nur autorisierte Benutzer können die Kamera steuern.

Wenn die PTZ Kamera voreingestellte Funktionen / Positionen und Touren unterstützt, ist die Steuerung über die Klientsoftware möglich.

Voreinstellungen und Touren müssen dennoch am DVR System eingestellt und programmiert werden.

Die Anzahl der zur Verfügung stehenden Voreinstellungen sind von der jeweiligen Kamera abhängig.

Drücken Sie den Button "**Bild**" um zu den Bildeinstellungen zu gelangen.

Um Helligkeit, Kontrast, Sättigung und den Farbton zu ändern, drücken Sie auf die jeweiligen Pfeiltasten

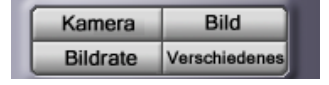

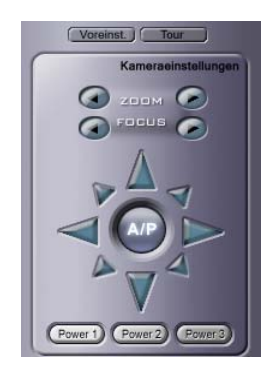

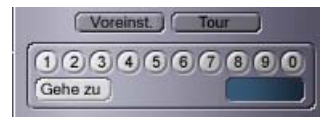

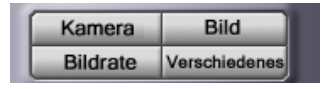

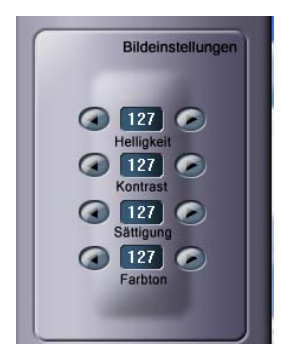

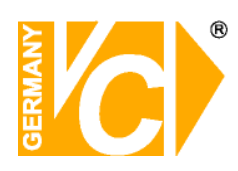

# Installations- und Betriebsanleitung

| Bildrate    | Drücken Sie den Button "Bildrate",<br>um die Kompression und<br>Auflösung einzustellen.                                                                                                    |
|-------------|----------------------------------------------------------------------------------------------------|
| Kompression | Die Kompressionsrate kann<br>zwischen 10 ~ 90 eingestellt<br>werden, um die<br>Übertragungsgeschwindigkeit zu                                                                                                    |
| Auflösung   | verbessern (* für Standard).<br>Mit niedrigeren (Kompressions-)<br>Werten können höhere<br>Übertragungsgeschwindigkeiten<br>erzielt werden.<br>Die Auflösung kann auf 1/2, 1/4<br>oder 1/8 (* für Standartauflösung)<br>gestellt werden. Eine geringere<br>Auflösung bewirkt eine höhere<br>Übertragungsgeschwindigkeit.<br>Die hier vorgenommenen<br>Einstellungen, ändern nicht die<br>Einstellungen am Server. |

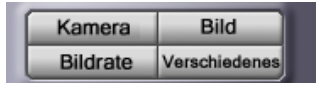

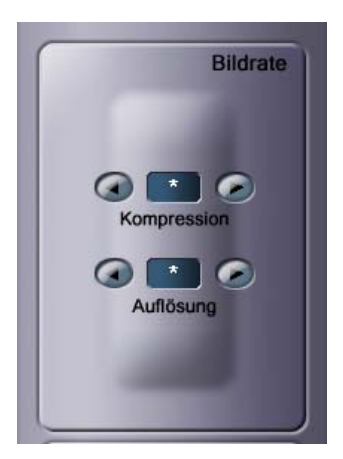

Diese Einstellungen sind bei Art.Nr. 14509 nicht möglich.

Verschiedenes

| Langsam / Schnell   | Stellt die Umschaltzeiten der   |
|---------------------|---------------------------------|
|                     | Kameras ein (nur bei Verbindung |
|                     | zu mehreren Rekordern).         |
| Positionsnummer     | Zeigt die Positionsnummer auf   |
|                     | dem Videobild.                  |
| Rekorderbezeichnung | Zeigt die Rekorderbezeichnung   |
|                     | an.                             |
| Kameranummer        | Zeigt die Kameranummer an.      |
| Kameraname          | Zeigt den Kameranamen an.       |
| Datum / Zeit        | Zeigt Datum und Zeit vom        |
|                     | Server an.                      |
| POS Daten           | Zeigt vorhandene POS Daten an.  |

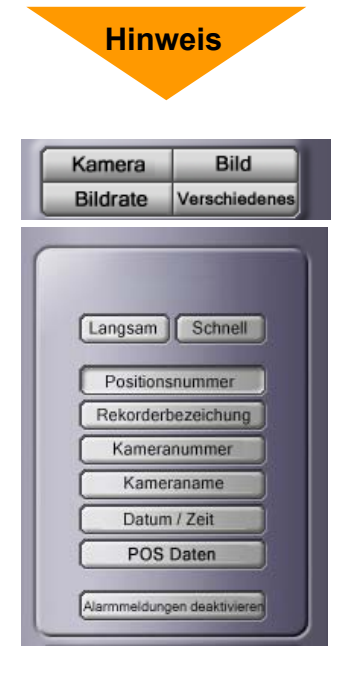

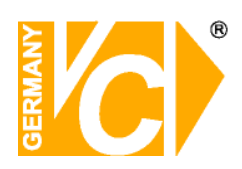

| Alarmmeldungen<br>deaktivieren | Schaltet den Alarmsound und<br>das Alarm Pop-Up aus. Das Pop-<br>Up ist ebenfalls deaktiviert, wenn<br>das Programm im minimierten<br>Zustand ausgeführt wird.                                                                                                    | Alarmmeldungen deaktivieren |
|--------------------------------|----------------------------------------------------------------------------------------------------|-----------------------------|
| Positionsnummer                | Zeigt die Positionsnummer die<br>derzeit ausgewählt ist.<br>Alle Einstellungen werden an<br>der ausgewählten Kamera<br>vorgenommen.                                                                                                    | Positionsnummer             |
| Ereignisanzeige                | Zeigt die Ereignisanzeige, in der die<br>Ereignisse vom Server<br>angezeigt werden.<br>Durch Doppelklick auf das<br>Ereignis öffnet sich der<br>Suchbildschirm um die Daten<br>sofort anzuzeigen.                                                                                                    | Ereignisanzeige             |
| Konfiguration                  | Öffnet das Konfigurationsmenü.                                                                                                    | Konfiguration               |
| Aufnahme                       | Zeichnet alle Kanäle auf. Jeder<br>Kanal wird im MP4 Format im<br>AVI Pfad abgespeichert (dieser<br>wird unter "Einstellungen" /<br>"Verschiedenes" festgelegt )<br>Kameras an denen eine<br>Sequenz eingestellt ist, werden<br>nicht aufgezeichnet.<br>Die Sequenz der Kamera muss<br>erst deaktiviert werden, damit<br>eine Aufzeichnung möglich ist. | Aufnahme                    |

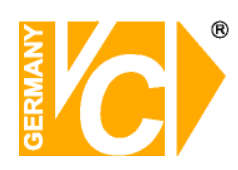

| Suche        | Sucht aufgenommene Daten<br>vom Server. Es können<br>mehrere Suchfenster gleichzeitig<br>geöffnet werden, um verschiedene<br>Server zu durchsuchen.                                                                                  |
|--------------|----------------------------------------------------------------------------------------------------|
| Server       | Hier gelangen Sie in das<br>Konfigurationsmenü des DVR Servers.<br>Schauen Sie auch unter<br>"Ferngesteuerte Konfiguration" und in<br>den Anhang.                                                                                    |
| Anzeigemodus | Wechselt den Anzeigemodus zu<br>1,4,6,9,10,16, oder 36 Bildern                                                                                                    |
|              | Wechselt in den nächsten Anzeigemodus.                                                                                                    |
| Bildgröße    | Vergrößert die Bildgröße im<br>Vollbildmodus.                                                                                                    |
|              | Verkleinert die Bildgröße im Ollbildmodus.                                                                                                    |
| Hauptfenster | Vergrößert das Hauptfenster mit minimalen Einstellungsmöglichkeiten.                                                                                                    |
|              | Aktiviert die PTZ Kontrolle auf dem<br>Bildschirm.<br>Halten Sie die Linke Maustaste<br>gedrückt und bewegen Sie die<br>Maus in die Richtung, in die<br>geschwenkt werden soll. Durch<br>scrollen betätigen Sie die<br>Zoomfunktion. |

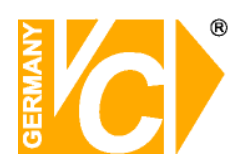

#### Kamerastatus

Zeigt den Kamerastatus auf dem Bildschirm (Rosa = zur Zeit aktiv)

Audio

Mit den 4 Buttons unter "Audio" kontrollieren Sie die Kommunikation zwischen der Klientsoftware und dem DVR System. Für diese Funktion muss das Menü "Audioaufnahme" im Konfigurationsmenü DVR des Systems aktiviert sein. Die Buttons haben folgende Funktionen: "Audio senden" / "Audio empfangen" / "Audio senden und empfangen" / "Abbrechen".

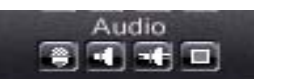

000000000000000000

...............

Alarmausgänge

Die Alarmausgänge können aktiviert und deaktiviert werden, indem Sie auf die jeweiligen Buttons klicken.

Klicken Sie hier, um das Programm zu beenden.

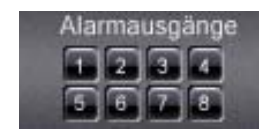

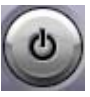

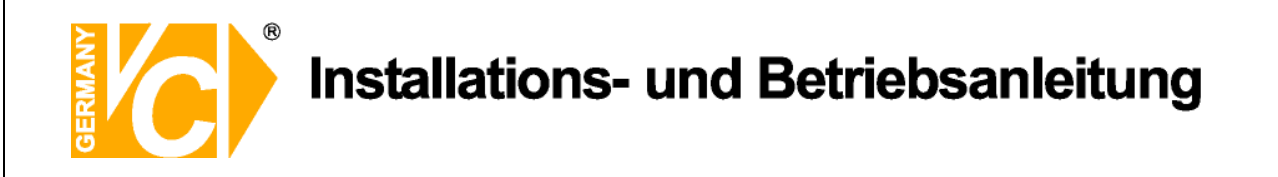

#### Suchfunktion

Wenn Sie auf den **"Suche"** Button klicken, öffnet sich folgendes Fenster mit der Liste der zur Verfügung stehenden Verbindungen.

Wählen Sie eine Verbindung aus und bestätigen mit "OK".

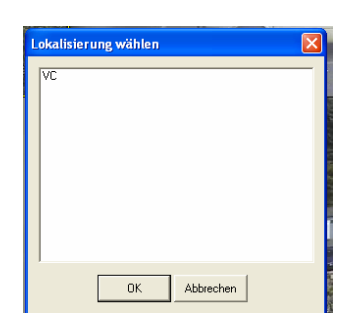

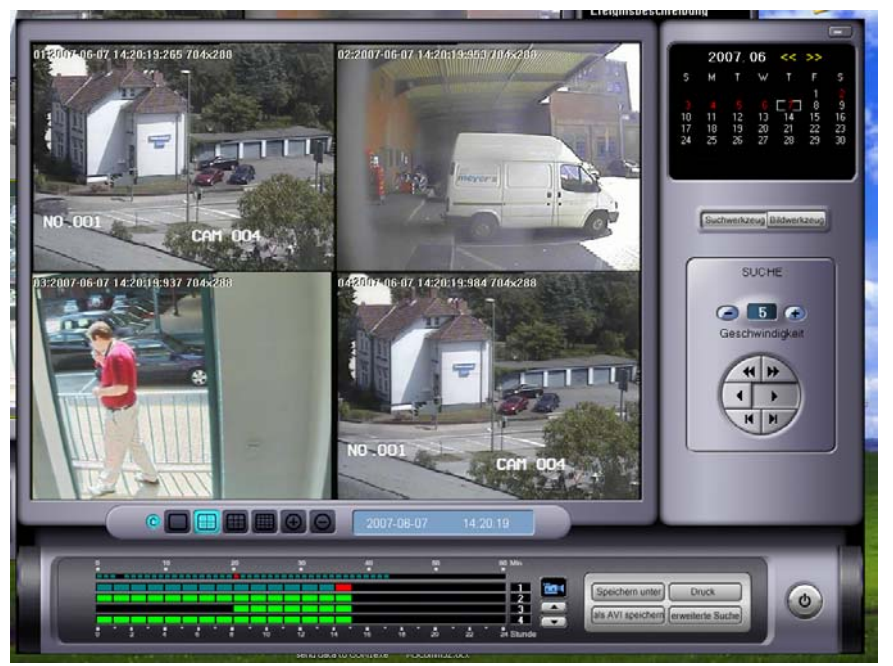

Kalender

Der Kalender erlaubt eine Auswahl eines bestimmten Datums, in dem gesucht werden soll. Tage an denen Aufnahmen vorhanden sind, sind rot hervorgehoben.

|    | 20 | 06. | 01 | << | >> |    |
|----|----|-----|----|----|----|----|
| S  | м  | Т   | W  | Т  | F  | S  |
| 1  | 2  | 3   | 4  | 5  | 6  | 7  |
| 8  | 9  | 10  | 11 | 12 | 13 | 14 |
| 15 | 16 | 17  | 18 | 19 | 20 | 21 |
| 22 | 23 | 24  | 25 | 26 | 27 | 28 |
| 29 | 30 | 31  |    |    |    |    |
|    |    |     |    |    |    |    |

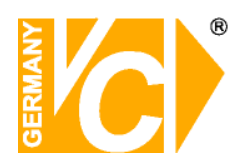

#### Suchwerkzeug

Die Doppelpfeiltasten dienen dem Vor- bzw Zurückspulen.

Die Pfeiltasten in der Mitte dienen dem Starten der Wiedergabe in beide Richtungen. Die Wiedergabegeschwindigkeit kann über die Tasten + und – eingestellt werden.

Die unteren Tasten dienen der Einzelbildwiedergabe.

#### Bildwerkzeug

Das Bildwerkzeug erlaubt es dem Benutzer die Bildqualität zu verbessern. Änderungen beeinflussen nicht die Originalaufzeichnung.

Klicken Sie auf "Rückgängig" um Änderungen zu widerrufen.

#### Ausschnittvergrößerung

Im Einzelbildmodus kann vor oder während der Suche ein gewünschter Ausschnitt aus dem Videobild durch anklicken mit der Rechten Maustaste vergrößert werden.

Blendet Zeit-Informationen aus.

Wählt die Ansicht aus.

Diese Buttons vergrößern / verkleinern das gezeigte Bild.

Die Kameranummer wird untereinander an der rechten Seite angezeigt. Eine Minutenanzeige befindet sich am oberen Rand der Anzeige.

Der gesuchte Zeitpunkt kann durch anklicken von Kamera, Stunde und Minute angewählt werden (roter Punkt)

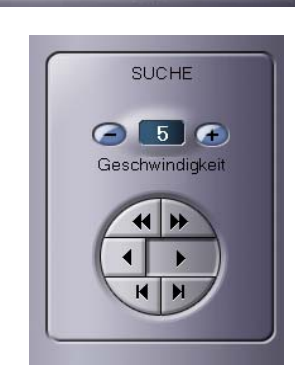

Suchwerkzeug Bildwerkzeug

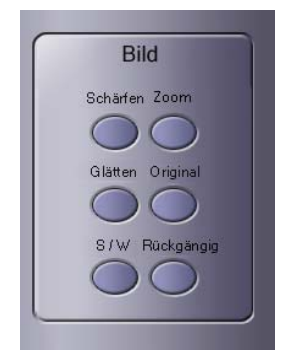

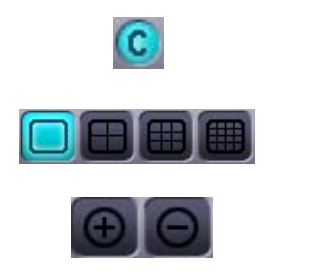

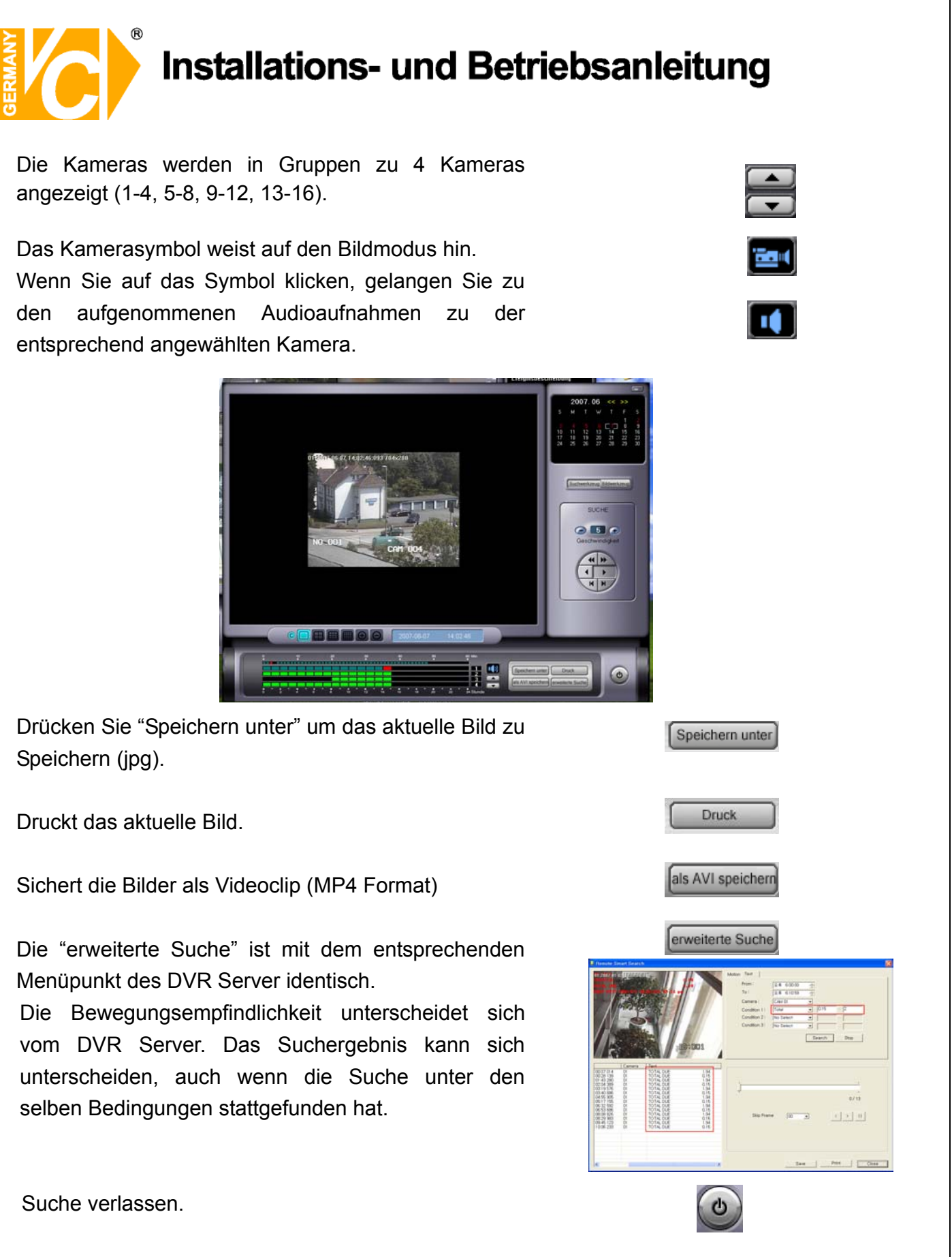

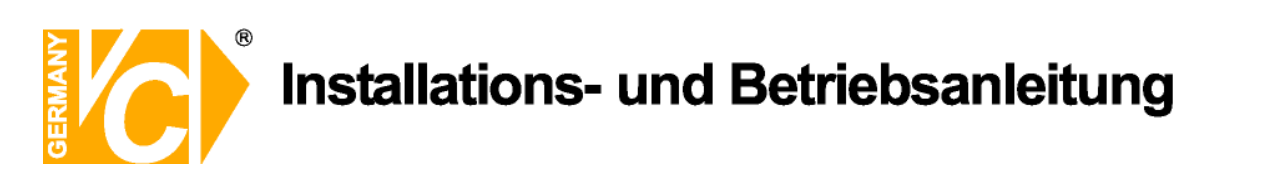

#### Ferngesteuerte Konfiguration

Betätigen Sie den Button mit dem Schraubenschlüssel, gelangen Sie in das Konfigurationsmenü des DVR Server.

Wählen Sie aus der geöffneten Liste das Gerät aus, mit dem Sie sich verbinden wollen und bestätigen Sie mit "Ok".

Änderungen werden im DVR Server aktiv.

Beachten Sie bitte, das bei laufendem Betrieb des Servers nicht alle Einstellungsmöglichkeiten zur Verfügung stehen oder über die Klientsoftware erreichbar sind.

| okalisierung wählen |
|---------------------|
| VC                  |
|                     |
|                     |
| OK Abbrechen        |

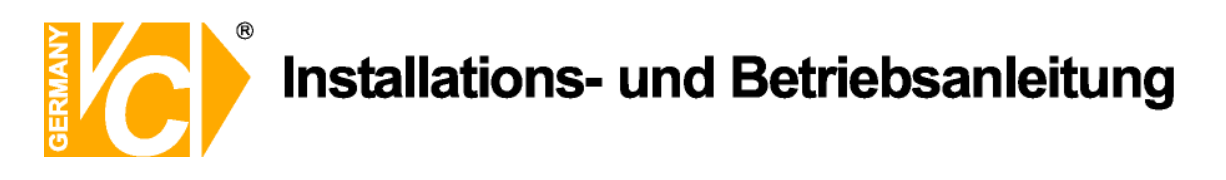

#### Ereignisanzeige

Die Ereignisanzeige erlaubt es Benutzern die Ereignisliste anzusehen. Um die Ereignisliste des DVR Systems anzuzeigen, muss in den Systemeinstellungen unter Netzwerk die Option "Zulassung der Fernverbindung" aktiviert sein.

Öffnet die Ereignisanzeige.

| 😤 LogViewer     |                           |               |                  |          |      |
|-----------------|---------------------------|---------------|------------------|----------|------|
| File(E) View(⊻) |                           |               |                  |          |      |
| 🗇 🙀 🔺 14 Page   | - ► 8 8                   |               |                  |          |      |
| EVENT DATA      | Event Time                | Camera Number | Address          | Data Etc | ^    |
| 🖻 🧰 DVR EVENT   | d 2006-12-19 15:42:43:000 | 8,            | 192, 168, 1, 204 |          |      |
| BELAY           | 2006-12-19 15:42:43:000   | 9,            | 192, 168, 1, 204 |          |      |
| SENSOR          | 2006-12-19 15:42:44:000   | 16,           | 192, 168, 1, 204 |          |      |
| MOTION          | 2006-12-19 15:42:44:000   | 13,           | 192, 168, 1, 204 |          |      |
| CAMERA          | 2006-12-19 15:42:45:000   | 16,           | 192, 168, 1, 204 |          |      |
| misc,           | 2006-12-19 15:42:45:000   | 9,            | 192, 168, 1, 204 |          |      |
|                 | 2006-12-19 15:42:45:000   | 15,           | 192, 168, 1, 204 |          |      |
|                 | 2006-12-19 15:42:45:000   | 10,           | 192, 168, 1, 204 |          | -    |
|                 | 2006-12-19 15:42:46:000   | 16,           | 192, 168, 1, 204 |          | 1.22 |
|                 | 2006-12-19 15:42:46:000   | 2,            | 192, 168, 1, 204 |          |      |
|                 | 2006-12-19 15:42:47:000   | 10,           | 192, 168, 1, 204 |          |      |
|                 | 2006-12-19 15:42:48:000   | 13,           | 192, 168, 1, 204 |          |      |
|                 | 2006-12-19 15:42:49:000   | 10,           | 192, 168, 1, 204 |          |      |
|                 | 2006-12-19 15:42:50:000   | 2,            | 192, 168, 1, 204 |          |      |
|                 | 2006-12-19 15:42:51:000   | 3,            | 192, 168, 1, 204 |          |      |
|                 | 2006-12-19 15:42:54:000   | 10,           | 192, 168, 1, 204 |          |      |
|                 | 2006-12-19 15:42:54:000   | 10,           | 192, 168, 1, 204 |          | _    |
|                 | 2006-12-19 15:42:56:000   | 10,           | 192, 168, 1, 204 |          |      |
|                 | 2006-12-19 15:42:56:000   | 15,           | 192, 168, 1, 204 |          |      |
|                 | 2006-12-19 15:42:56:000   | 2,            | 192, 168, 1, 204 |          |      |
|                 | 2006-12-19 15:42:56:000   | 10,           | 192, 168, 1, 204 |          |      |
|                 | 2006-12-19 15:42:56:000   | 2,            | 192, 168, 1, 204 |          |      |
|                 | 2006-12-19 15:42:57:000   | 14,           | 192, 168, 1, 204 |          |      |
|                 | 2006-12-19 15:42:57:000   | 16,           | 192, 168, 1, 204 |          |      |
|                 | 2006-12-19 15:42:57:000   | 15,           | 192, 168, 1, 204 |          |      |
|                 | 2006-12-19 15:42:57:000   | 8,            | 192, 168, 1, 204 |          |      |
|                 | 2006-12-19 15:42:57:000   | 1.            | 192, 168, 1, 204 |          |      |
|                 | 2006-12-19 15:42:57:000   | 9,            | 192, 168, 1, 204 |          |      |
|                 | 2006-12-19 15:42:58:000   | 2,            | 192, 168, 1, 204 |          |      |
|                 | 2006-12-19 15:42:58:000   | 14,           | 192, 168, 1, 204 |          |      |
|                 | 2006-12-19 15:42:58:000   | 4,            | 192, 168, 1, 204 |          |      |
|                 | 2006-12-19 15:42:58:000   | 9,            | 192, 168, 1, 204 |          |      |
|                 | 2006-12-19 15:42:58:000   | 15,           | 192, 168, 1, 204 |          |      |
|                 | 20000 10 10 1F 10 F0.000  | 0             | 100 100 1 001    |          |      |

Die Ereignisliste kann angesehen bzw. nach Kategorien durchsucht werden.

Durch Doppelklick auf ein Ereignis, öffnet sich ein Fenster, in dem das gewählte Ereignis betrachtet werden kann.

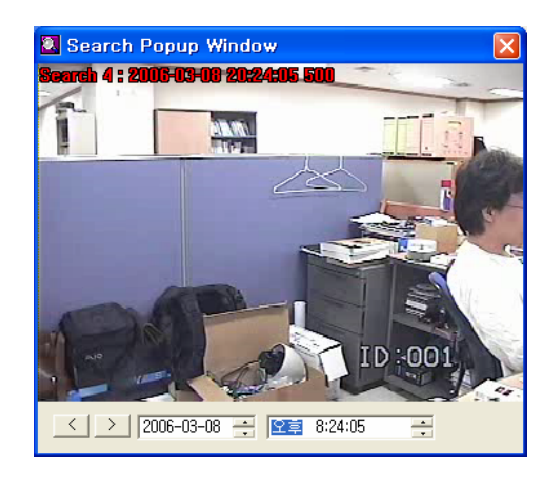

Ereignisanzeige

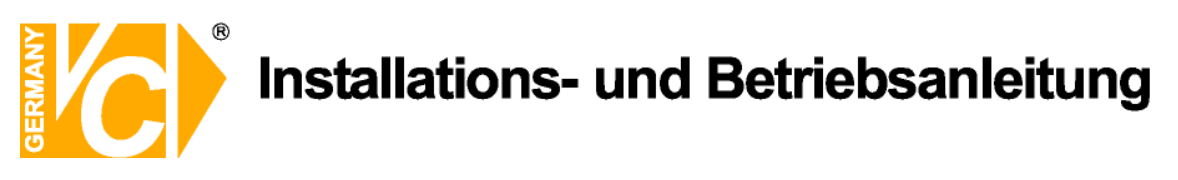

#### Kamerapositionen tauschen

Bei Verbindung mit der Client Software werden die Kamerabilder nach den Kameranummern angeordnet. Es ist möglich die Kamerapositionen nach Ihren Wünschen anzupassen. Klicken Sie mit der linken Maustaste auf das Videobild und ziehen sie per drag & drop auf die gewünschte Position.

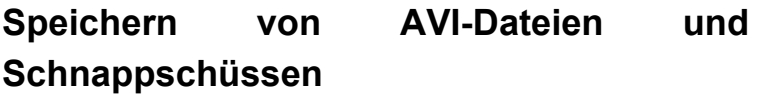

Sie können einen Videoclip oder Schnappschuss vom aktuellen Videosignal erstellen. Klicken Sie mit der rechten Maustaste auf das Videobild und wählen Sie zwischen "Speichern unter AVI-Datei" oder "Schnappschuss sichern".

#### Speichern unter AVI-Datei

Die Aufnahme wird automatisch gestoppt, sollte die Klientsoftware minimiert werden. Die Datei wird in dem unter "Verschiedenes" – angegebenen AVI-Pfad gespeichert.

#### Schnappschuss sichern

Ein Fenster mit dem zu speichernden Bild erscheint, durch Doppelklick auf das Bild wird es als .jpg gespeichert.

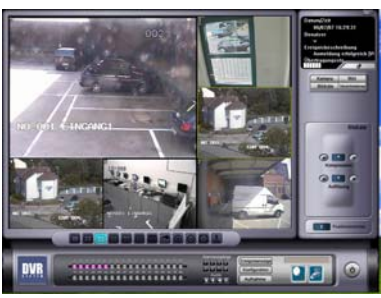

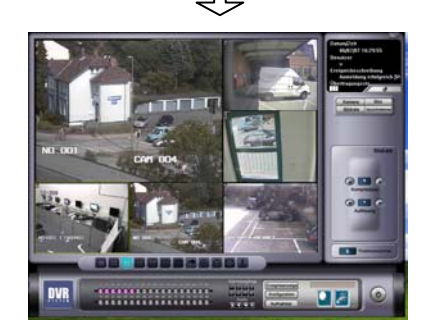

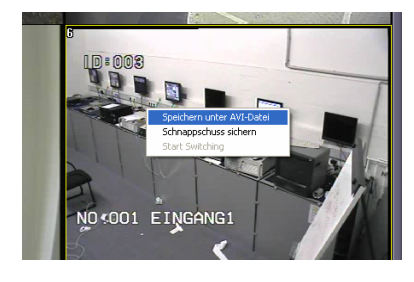

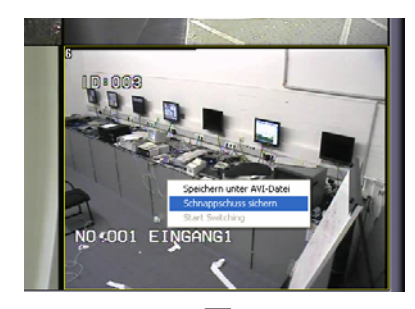

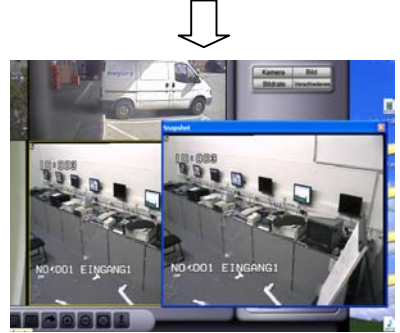

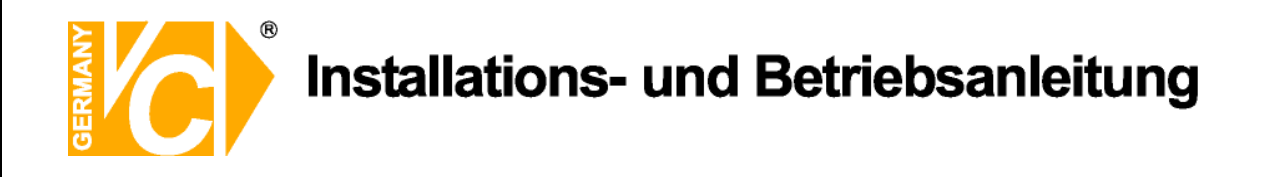

#### Ereignisbenachrichtigung

Die Ereignisbenachrichtigung erlaubt es Klient-Benutzern Ereignisse vom Server zu empfangen (so wie bei Bewegungserkennung oder Sensorauslösung).

Wenn Sie bei Ereignissen benachrichtigt werden wollen, müssen sie auf dem DVR Server folgende Einstellung vornehmen:

In den Systemeinstellungen unter Netzwerk muss die Option "Zulassung der Fernverbindung" aktiviert werden. Öffnen Sie "Eigenschaften", aktivieren Sie "Mitteilung über Ereignisse" und wählen Sie unter "Methode", in welcher Form (über TCP/IP oder DDNS) Sie benachrichtigt werden wollen.

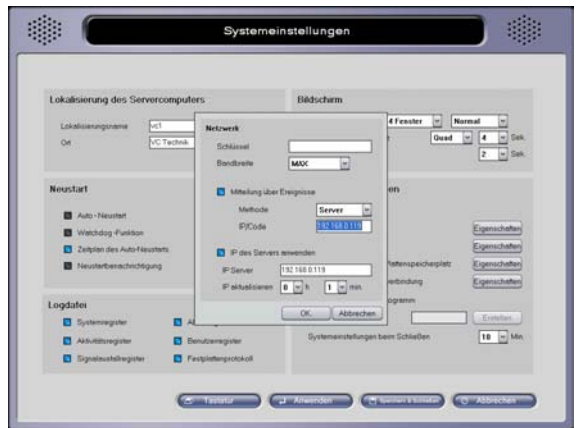

#### Alarmvorfall

Betätigen Sie im Menü "Kameraeinstellungen" den Button "Farbe & Bewegung".

Aktivieren Sie unter "Alarmvorfall" "Info bei Bewegungsdetektion" und öffnen Sie die "Eigenschaften".

#### **Benachrichtigung**

Klicken Sie auf das Feld "Benachrichtigungsplan", um eine Nachricht bei Alarmauslösung bei Bewegungsdetektion zu senden.

Wählen Sie "Zeitplan anwenden", um Alarmbenachrichtigungen Zeitplangesteuert auszuführen.

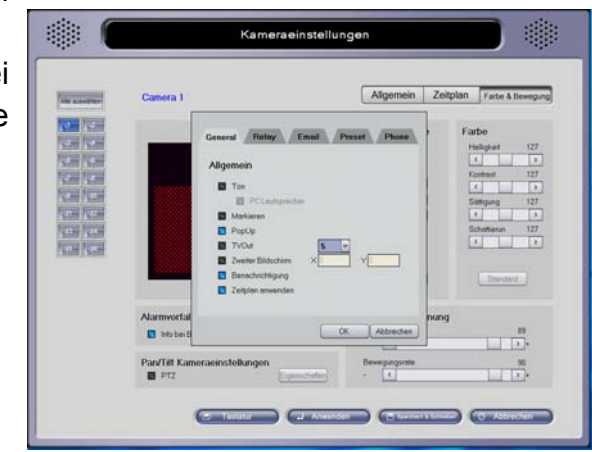

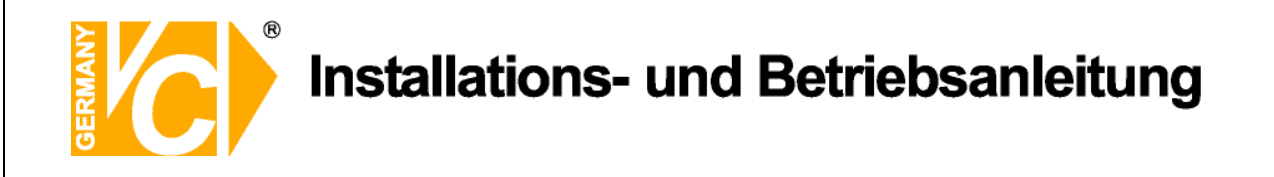

#### Benachrichtigungszeitplan

Stellen Sie den "Benachrichtigungszeitplan" im Menü "Kameraeinstellungen" ein. Die Ereignisse zeichnet die Klientsoftware in ihrer Log-datei auf. Diese können sie über den Event Viewer ansehen und durchsuchen.

Die Klientsoftware kann minimiert werden, muss aber aktiv bleiben, damit weiterhin Ereignisbenachrichtigungen empfangen werden können.

Wenn das Programm minimiert ist, erscheint das Programm in der Symbolleiste.

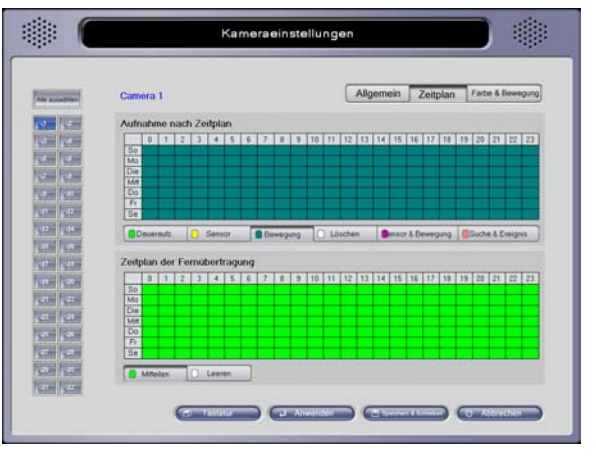

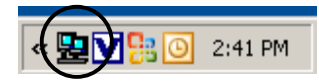

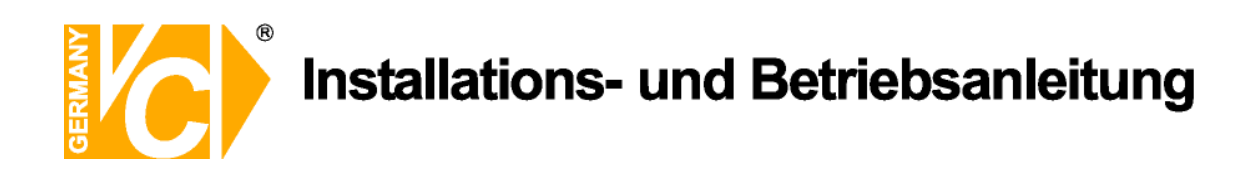

## Anleitung zum Konfigurieren des Router DIR-100 von D-Link

Konfigurieren Sie Ihren Router zunächst so, das eine Verbindung zum Internet besteht. Lesen Sie hierzu das Handbuch der Fa. D-Link oder nehmen Sie Kontakt mit dem D-Link Support auf. Konfigurieren Sie dann Ihren Rekorder mit einer zu Ihrem Netzwerk passenden IP Adresse. Weitere Informationen finden Sie im Handbuch des Digitalrekorders.

In dieser Anleitung gehen wir davon aus, dass Sie Ihren Rekorder auf die IP Adresse 192.168.0.90 eingestellt haben.

#### Einrichten eines Kontos bei dyndns.org

Zunächst ist bei dyndns.org ein Konto einzurichten. Gehen Sie dazu wie folgt vor:

Rufen Sie die Seite http://www.dyndns.com auf.

Klicken Sie auf "*Create Account*", um sich ein DynDNS Konto zu erstellen.

| Abou                                         | it Services                      | Account                                             | Support                                                     | News                                                                                     |  |
|----------------------------------------------|----------------------------------|-----------------------------------------------------|-------------------------------------------------------------|------------------------------------------------------------------------------------------|--|
| <b>UESS WHC</b><br>troducing secret registra | <b>)?</b><br>ation for all users |                                                     | DNS Sei<br>DNS for ste<br>MailHop<br>Ensure relia<br>Networ | rvices<br>tic and dynamic IP addresses<br>Services<br>able mail delivery<br>k Monitoring |  |
|                                              |                                  | Learn mo                                            | re<br>SSL Cer<br>High quality                               | r online services, 24x7x365<br>tificates<br>/ digital certificates                       |  |
|                                              | News Dynamic Netwo               | ork Services Launches                               | Secret Registration                                         |                                                                                          |  |
| Resources                                    | News Dynamic Netwo               | ork Services Launches                               | Secret Registration                                         | About DynDNS                                                                             |  |
| Resources<br>What is DNS?                    | News Dynamic Netwo               | ork Services Launches<br>Suppor<br>Update           | Secret Registration •t • Clients                            | About DynDNS<br>Search DynDNS                                                            |  |
| Resources<br>What is DNS?<br>Home Solutions  | News Dynamic Network             | ork Services Launches<br>Suppor<br>Update<br>24/7 F | Secret Registration •t • Clients remier Support             | About DynDNS<br>Search DynDNS<br>DynDNS Careers                                          |  |

|            | G |
|------------|---|
|            |   |
| Щ́ ( с - ) |   |

|                | Create Your DynDNS Account                             | nt                                                                                                    |
|----------------|--------------------------------------------------------|----------------------------------------------------------------------------------------------------|
| Create Account | Please complete the form to create your free Dy        | raDNS Account.                                                                                                    |
| Login          | · · · · · · · · · · · · · · · · · · ·                  |                                                                                                    |
| .ost Password? | -User Information                                      |                                                                                                    |
|                | Username:                                              |                                                                                                    |
|                | E-mail Address:                                        | Instructions to activate your account will be sent to the e-mail address provided.                                                                                               |
| search DynDNS  | Confirm E-mail Address:                                |                                                                                                    |
|                | Password:                                              | Your password needs to be more than 5 characters and cannot be the same as your username.<br>Do not choose a password that is a common word, or can otherwise be easily guessed. |
| Search         | Confirm Password:                                      |                                                                                                    |
|                | Providing this information will help us to better      | understand our customers, and tailor future offerings more accurately to your needs.                                                                                             |
|                | Thanks for your help!                                  |                                                                                                    |
|                | Thanks for your help!<br>How did you hear aboutus:<br> | We do not sell your account information to anyone, including your<br>e-mail address.                                                                                             |

Geben Sie auf der nächsten Seite Ihre Daten wie: E-Mail, Benutzername, Passwort etc. an und betätigen Sie anschließend den Button "*Create Account*".

Danach erscheint die Bestätigung der Einrichtung:

| Account Created                                                                                                    |
|----------------------------------------------------------------------------------------------------|
| Your account, xmatskies, has been created. Directions for activating your account<br>k.matskies@vovideo.de. To complete registration, please follow the directions you                                                                                  |
| You should receive the confirmation e-mail within a few minutes. Please make cer-<br>support@dyndns.com to be delivered. If you have not received this e-mail within -<br>instructions in the password reset e-mail will also confirm your new account. |
| Thanks for using DynDNS!                                                                                                    |

Öffnen Sie jetzt Ihr E-Mail Programm. Dort haben Sie eine E-Mail von Dyndns erhalten. Klicken Sie auf den Link um Ihr Konto zu aktivieren.

| the account creation process:                                                                                                    |   |  |  |
|----------------------------------------------------------------------------------------------------|---|--|--|
| https://www.dyndns.com/account/confirm/z7jHTxwpzRiWqDFzK7dEvg                                                                                                    | H |  |  |
| Our basic service offerings are free, but they are supported by our paid services. See <a href="http://www.dyndns.com/services/">http://www.dyndns.com/services/</a> for a full listing of all of our available services. |   |  |  |

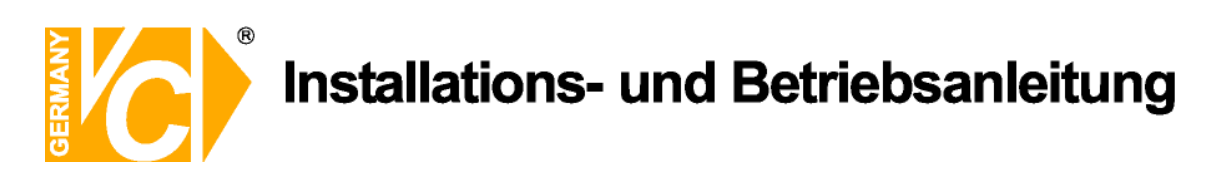

Nachdem Sie den Link gedrückt haben erscheint die Bestätigung über die erfolgreiche Erstellung des DDNS Kontos.

## **Account Confirmed**

The account kmatzkies has been confirmed. You can now login and

Be informed of new services, changes to services, and important systellist by checking the appropriate box and clicking the "Save Settings"  ${\tt k}$ 

#### Einrichten des Dynamic DNS

Loggen Sie sich anschließend mit den von Ihnen erstellten Zugangsdaten ein.

| My Account     | Login                                                                |
|----------------|----------------------------------------------------------------------|
| Create Account | - Account Login                                                      |
| Login          | Username: Password: Login                                            |
| Lost Password? |                                                                      |
|                | You must have cookies enabled to access your account. (Why Cookies?) |

Wenn Sie eingeloggt sind, wählen Sie das Menü "Services".

Betätigen Sie jetzt den Button "Dynamic DNS".

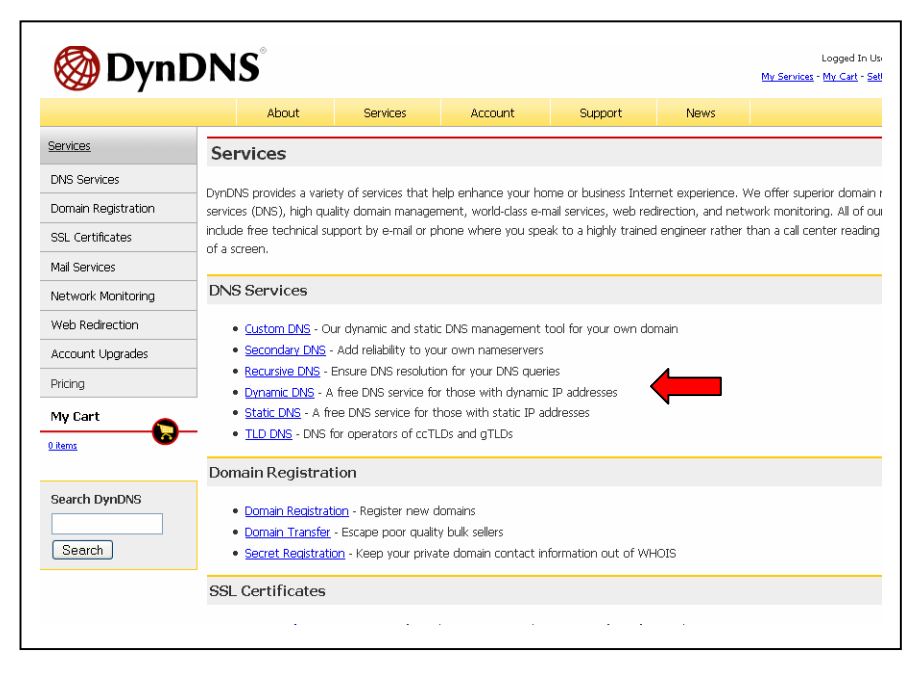

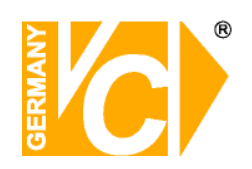

| S DynDNS                                                                                                    |                                                                                                    |                                                                                                    |                                                                                                    | Logged In User: <b>kmatzkie</b><br><u>My Services</u> - <u>My Cart</u> - <u>Settings</u> - <u>Log Ou</u>                                                                         |                                                                                                    |                                                                                                    |
|----------------------------------------------------------------------------------------------------|----------------------------------------------------------------------------------------------------|----------------------------------------------------------------------------------------------------|----------------------------------------------------------------------------------------------------|----------------------------------------------------------------------------------------------------|----------------------------------------------------------------------------------------------------|----------------------------------------------------------------------------------------------------|
|                                                                                                    | About                                                                                                    | Services                                                                                                    | Account                                                                                                    | Support                                                                                                    | News                                                                                                    |                                                                                                    |
| Services Dynamic DNS <sup>SM</sup>                                                                                                    |                                                                                                    |                                                                                                    |                                                                                                    |                                                                                                    |                                                                                                    |                                                                                                    |
| UNS SerVices<br>Custom DNS<br>Secondary DNS<br>Recursive DNS<br><u>Dynamic DNS</u><br>Features<br>Available Domains<br>FAQs<br>How-To<br>Static DNS<br>TLD DNS | The free Dynamic DNS :<br>many domains we offer<br>the Internet. We provide<br>The Dynamic DNS servit<br>home PC so you can ac<br>third-party <u>undate clien</u><br>more fumbling to find the<br>tell them to visit yourna | service allows you to<br>allowing your comp<br>de this service, for up<br>the service of a home<br>cess those important<br>ts you can keep you<br>at piece of paper w<br>me.dyndns.org inste | alias a dynamic IP ac<br>uter to be more eas<br>o to five (5) hostnan<br>website, file server,<br>c documents while yr<br>r hostname always p<br>here you wrote dow<br>ad! | Idress to a static hosi<br>ly accessed from vari<br>nes, free to the Inter<br>or just to keep a poi<br>ou're at work. Using o<br>ounting to your IP add<br>n your IP address, or | tname in any of th<br>ous locations on<br>net community.<br>inter back to your<br>one of the availabli<br>dress, no matter h<br>r e-mailing all your | e Actions<br>Create Hosts<br>Manage Hosts<br>ow often your ISP changes it. No<br>friends every time it changes. Just |

Klicken Sie jetzt auf den Button "Create Hosts".

| New Dynamic DNS <sup>SM</sup> Hos | t            |              |                     |
|-----------------------------------|--------------|--------------|---------------------|
| Hostname:                         | dvrbeivc     | . dyndns.org | <b>~</b>            |
| IP Address:                       | 91.6.148.133 |              |                     |
| Enable Wildcard:                  |              |              |                     |
| Mail Exchanger (optional):        |              | 🔲 Backup MX? |                     |
|                                   |              |              | Add Host Reset Form |

Sie kommen dann zu dem Eingabebildschirm für Ihre Domain.

Geben Sie zuerst den von Ihnen gewünschten Domainnamen ein. Über diesen Namen verbinden Sie sich später über das Internet mit Ihrem Digitalrekorder. Die IP Adresse wird automatische ermittelt.

Klicken Sie auf "Enable Wildcard", so dass für diese Option ein Haken gesetzt ist.

Nachdem Sie Ihre Daten eingegeben haben, klicken Sie auf "Add Host", um den Eintrag zu erstellen.

Es erfolgt eine Bestätigung, in der alle eingegebenen Daten zusammengefasst werden.

Verlassen Sie die Webseite dyndns.org, nachdem Sie diese Bestätigung erhalten haben.

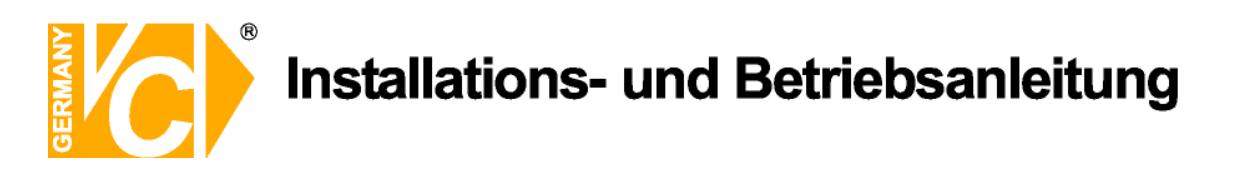

#### Routerkonfiguration

#### **DDNS** einrichten

Öffnen Sie das Konfigurationsmenü Ihres Routers, indem Sie die IP Adresse in die Adresszeile Ihres Webbrowsers eingeben. Nähere Informationen hierzu entnehmen Sie bitte dem Routerhandbuch.

Wenn Sie in dem Menü des Routers sind, klicken Sie auf "Tools" in der oberen Menüleiste.

Wählen Sie dann Dynamic DNS in der linken Menüleiste.

Geben Sie jetzt Ihre DynDNS Daten wie folgt ein:

| DIR-100      | номе                                            | ADVANCED                                               | TOOLS                                                                                                    | STATUS                                |  |
|--------------|-------------------------------------------------|--------------------------------------------------------|----------------------------------------------------------------------------------------------------|---------------------------------------|--|
| ADMIN        | DYNAMIC DNS                                     |                                                        |                                                                                                    |                                       |  |
| TIME         | Dynamic DNS (Domain                             | Name Service) is a method                              | d of keeping a domain na                                                                                    | me linked to a                        |  |
| SYSTEM       | changing (dynamic) IP<br>dynamic IP address and | address. With most Cable<br>that address is used only  | and DSL connections, yo<br>for the duration of that :                                                       | u are assigned a specific connection. |  |
| FIRMWARE     |                                                 |                                                        |                                                                                                    |                                       |  |
| DYNAMIC DNS  | With the DIR-100, you<br>your DDNS server ever  | can set up your DDNS ser<br>v time it receives a new W | set up your DDNS service and the DIR-100 will automatically update<br>the it receives a new WAN IP address. |                                       |  |
| SYSTEM CHECK | Save Settings Don't Save Settings               |                                                        |                                                                                                    |                                       |  |
| SCHEDULES    |                                                 |                                                        |                                                                                                    |                                       |  |
| LOG SETTINGS | DDNS SETTINGS                                   |                                                        |                                                                                                    |                                       |  |
|              | Enable D                                        | DNS: 🔽                                                 |                                                                                                    |                                       |  |
|              | Server Add                                      | ress: DynDns.org 🖌                                     |                                                                                                    |                                       |  |
|              | Host N                                          | ame: dvrbeivc.dyndns.org                               |                                                                                                    |                                       |  |
|              | Usern                                           | ame: Ihr Benutzername                                  |                                                                                                    |                                       |  |
|              | Passv                                           | vord:                                                  |                                                                                                    |                                       |  |
|              |                                                 | DDNS Account Tes                                       | ting                                                                                                    |                                       |  |

Setzen Sie zunächst das Häkchen bei "Enable DDNS".

Wählen Sie dann aus der Drop Down Liste den Provider DynDNS.org.

Geben Sie den Hostnamen, den Sie vorher auf der DynDNS Webseite festgelegt haben, in der Zeile HostName ein (in diesem Beispiel dvrbeivc.dyndns.org). Diesen Namen geben Sie später in der Adresszeile Ihres Webbrowsers ein, um eine Verbindung zu Ihrem Digitalrekorder über das Internet herzustellen.

Geben Sie in den Feldern Username und Passwort, die von Ihnen auf der Webseite dyndns.org gewählten Zugangsdaten ein.

Betätigen Sie im Anschluss "Save Settings", um die Daten zu speichern.

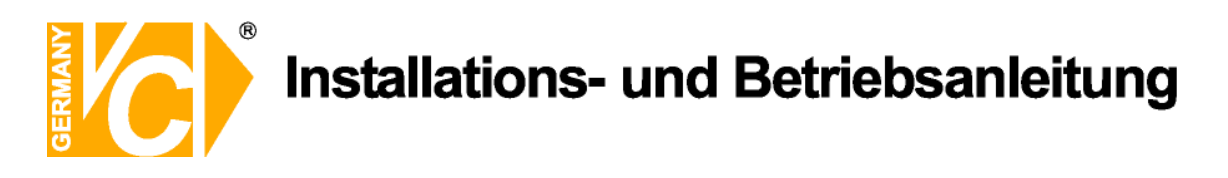

Der Router bietet die Möglichkeit die DDNS Einstellungen zu testen. Klicken Sie dazu auf den Button "*DDNS Account Testing*".

Verläuft dieser erfolgreich, haben sich Ihr Router und der DynDNS Server schon synchronisiert. Bei einer Fehlermeldung warten Sie bitte noch ein paar Minuten.

#### Portweiterleitung einrichten

Um Daten zu Ihrem Digitalrekorder durchzuleiten, müssen fünf Ports freigeschaltet werden. Gehen Sie dafür wie folgt vor:

Rufen Sie das Menü "Advanced" und anschließend das Menü "Port Forwarding" auf.

Tragen Sie die entsprechenden Ports, wie in der Tabelle ersichtlich, in die Port Forwarding Tabelle ein.

| PORT       | Funktion               |  |  |
|------------|------------------------|--|--|
| 3000 Video |                        |  |  |
| 3001       | Befehle (z.B. PTZ)     |  |  |
| 3003       | Einstellungen          |  |  |
| 8800       | Audio                  |  |  |
| 3007       | Netzwerk               |  |  |
| 80         | Zugang über Webbrowser |  |  |

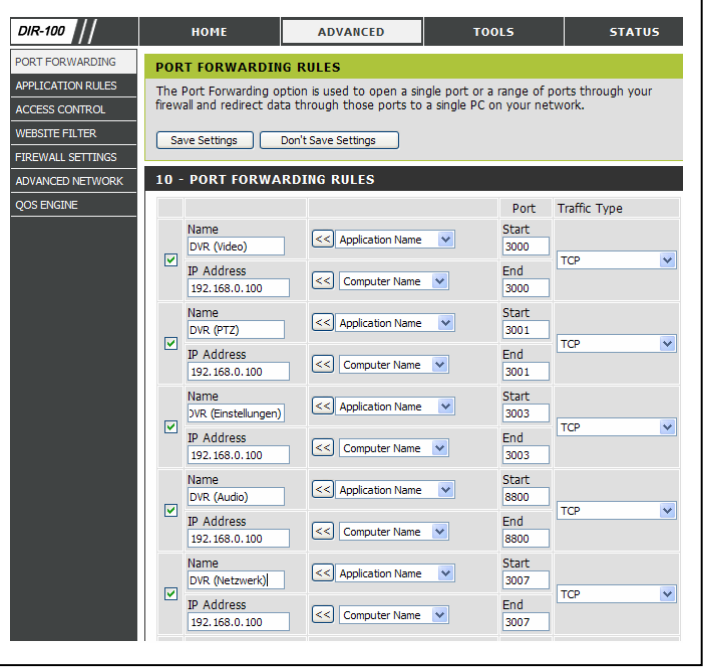

Geben Sie unter "Name" einen beliebigen Namen ein.

Tragen Sie in der Zeile "*IP Address*" die IP Adresse ein, die Sie Ihrem Digitalrekorder zugewiesen haben.

Geben Sie unter "Start" und "End" den entsprechenden Port ein.

Unter "Traffic Type" wählen Sie bitte TCP aus.

Klicken Sie auf " Save Settings" um die von Ihnen eingestellten Daten zu speichern.

Nach dem Speichern können Sie das Routermenü verlassen.

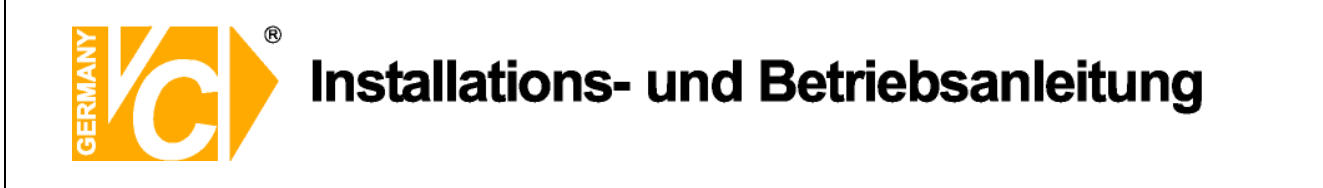

Es kann vorkommen, dass eine Verbindung von PC zu Rekorder über denselben Router nicht funktioniert, wenn Sie über den DynDNS Namen darauf zugreifen. Testen Sie den Zugang von einem anderen DSL-Anschluss aus.

Der Zugriff über die Eingabe der IP-Adresse ist jedoch ohne Probleme möglich.

Hinweis

Geben Sie im Internet Explorer Ihre Domain(siehe Abbildung) ein

C Google - Windows Internet Explorer

# Qualitäts-Urkunde

für das nachstehende VC Videocomponents Produkt Digitaler Videorekorder Client-Software

Art. Nr. 14509 Art. Nr. 14511 Art. Nr. 14513 Art. Nr. 14516 Art. Nr. 14517 Art. Nr. 14595 Art. Nr. 14595 Art. Nr. 14592 Art. Nr. 14550

Wir haben das vorstehende Produkt auf Zuverlässigkeit, Ausführung, Funktionsfähigkeit, Sicherheit und Montagefreundlichkeit geprüft. Das Gerät zeigt eine gute Qualität und ist für den Dauereinsatz ausgelegt.

**Pv** - Institut für professionelle Videotechnik

Dipl. Ing. Uwe Bischke

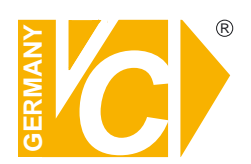

VC Videocomponents GmbH Brachenfelder Str. 45 D-24534 Neumünster Tel.: ++ 49 (0) 4321 - 39 05 40 Fax: ++ 49 (0) 4321 - 28 04 82 e-mail: mail@vcvideo.de Internet: www.vcvideo.de

Technische Beratung und Service Tel.: ++ 49 (0) 4321 - 3 90 54 33 e-mail: technik@vcvideo.de

Alle Rechte vorbehalten, auch die des Nachdrucks im Auszug, der fotomechanischen Wiedergabe und der Übersetzung.